## 中村学園女子高等学校 インターネット出願手続きの流れ

miraicompass(ミライコンパ<sup>°</sup>ス)でのインターネット出願にて受け付けます。 以下のURLもしくは本校ホームページよりアクセスしてください。

https://mirai-compass.net/usr/nkmrgjh/common/login.jsf

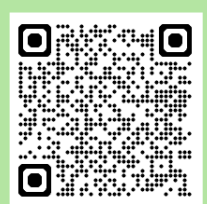

パソコン、スマートフォン、タブレットから出願サイトにアクセスすることができます。出願後、受験票をご自宅などで印刷していただきますので、 プリンターをご用意ください。プリンターがご自宅にない場合、コンビニエンスストアでも印刷することが可能です。

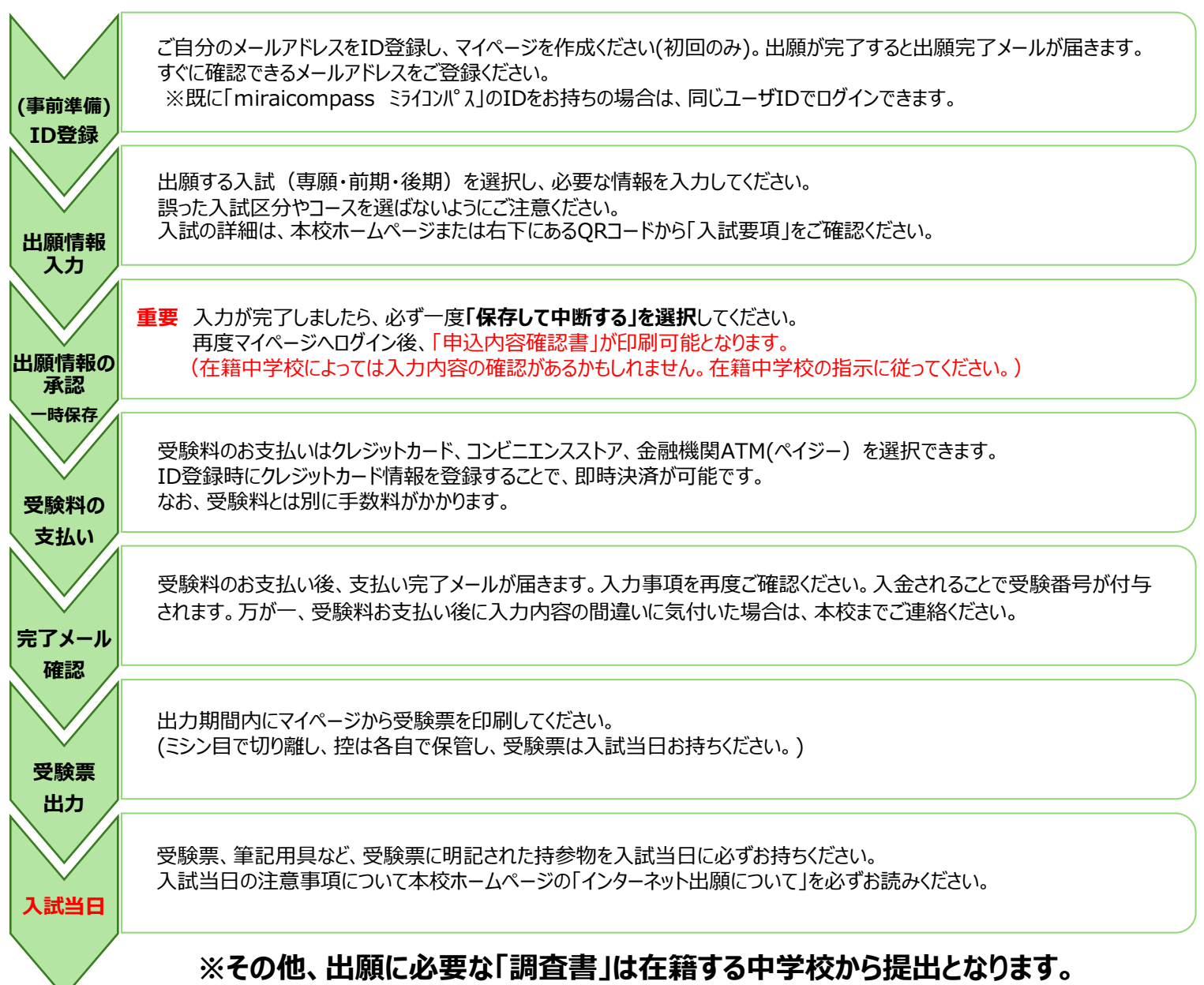

## 上記手続きが完了しても調査書提出がない場合、出願は受理されません。

## 【問合せ先】

| 内容                  | 問合せ先                     | 対応時間                           | 連絡先 🛛                        |  |
|---------------------|--------------------------|--------------------------------|------------------------------|--|
| インターネット出願に<br>関すること | miraicompass<br>サポートセンター | 24時間対応                         | 0120-907-867<br>03-5877-5952 |  |
| 入試内容に関すること          | 中村学園女子高等学校<br>事務室        | 平日 8時30分から17時<br>土日祝日、学校指定休日除く | 092-831-0981                 |  |

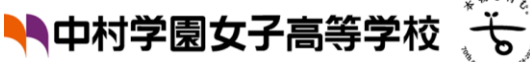

【入試要項】